# **COMPILAZIONE DIPLOMA SUPPLEMENT**

Una delle modalità di compilazione dei contenuti dei corsi in ESSE3 è riservata ai **docenti** che, attraverso una funzionalità della loro area riservata web, possono consultare e/o modificare i testi descrittivi degli insegnamenti di loro competenza.

La funzione è accessibile, nella versione standard di web ESSE3, dalla voce di menù "Offerta didattica" presente nella sezione "Didattica". Tale link porta ad una pagina introduttiva con un testo descrittivo della funzionalità ed un ulteriore link per accedere alla parte di gestione dei contenuti descritta nei prossimi paragrafi.

Ogni docente può gestire i contenuti degli insegnamenti dove risulta abilitato.

Tale abilitazione può o derivare automaticamente dalle informazioni di titolarità delle coperture (se un docente è stato definito in offerta come titolare di un insegnamento allora è automaticamente abilitato a gestire i contenuti dell'insegnamento stesso in ESSE3) o essere fornita esplicitamente dal docente titolare stesso (procedura descritta nel paragrafo GESTIONE DELLE AUTORIZZAZIONI) o dalla segreteria.

# SELEZIONE DELL'INSEGNAMENTO

La pagina di accesso alla funzione, riportata nella Figura , contiene l'elenco di tutti gli insegnamenti di competenza del docente relativamente alla compilazione dei contenuti.

Per ognuno di essi sono presenti due link:

- uno nella colonna "Privilegi docenti" che porta alla funzione di gestione della autorizzazioni (descritta nel paragrafo GESTIONE DELLE AUTORIZZAZIONI) e
- l'altro, presente nella prima colonna della tabella, che consente l'accesso ai contenuti di uno specifico insegnamento.

User: 66144 docente

Anno Accademico Offerta:

2010/2011 💌 🔮

| Elenco | o Attività Didattiche di Competen              | za                                    |                     |                   |
|--------|------------------------------------------------|---------------------------------------|---------------------|-------------------|
|        | Attività Didattica [codice]                    | Corso di Studi (ord.)                 | Percorso            | Privilegi Docenti |
| P      | Tecniche del controllo<br>ambientale [140217]  | Ingegneria Civile (Ingegneria Civile) | standard            | 2                 |
| P      | Risorse energetiche del<br>territorio [140242] | Ingegneria per l'ambiente e il territ | standard            | 2                 |
| P      | Fisica tecnica [140377]                        | Ingegneria Edile-Architettura (Ingegn | Standard            | 2                 |
| P      | Experimental Techniques [IA03]                 | Ingegneria ambientale (Ingegneria Amb | comune              |                   |
| P      | Experimental Techniques [IA03]                 | Ingegneria ambientale (Ingegneria amb | comune              | 2                 |
| 0      | Energy Performance of Buildings                | Ingegneria ambientale (Ingegneria amb | comune              |                   |
| ~      | [IA12]                                         | Ingegneria ambientale (Ingegneria Amb | comune              |                   |
|        |                                                | Ingegneria Civile (Ingegneria Civile) | metodologico        |                   |
|        |                                                | Ingegneria per l'ambiente e il territ | metodologico        |                   |
| 0      |                                                | Ingegneria Civile (Ingegneria Civile) | professionalizzante |                   |
| P      | FISICA LECITICA [140066]                       | Ingegneria Civile (Ingegneria Civile) | metodologico        | 24                |
|        |                                                | Ingegneria Civile (Ingegneria Civile) | professionalizzante |                   |
|        |                                                | Ingegneria per l'ambiente e il territ | professionalizzante |                   |

Figura : Elenco insegnamenti di competenza del docente

# **PREVIEW SYLLABUS**

Nella Figura è riportata la pagina web di accesso ai contenuti di un insegnamento, le informazioni contenute sono: anno d'offerta, elenco dei percorsi di studio per cui il contenuto è valido, partizione studenti e preview, in italiano ed inglese, delle singole descrizioni (eventualmente vuote se i contenuti non sono stati ancora compilati).

Cliccando nel link posto sulla parte sinistra di ogni contenuto si accede alla visualizzazione completa del testo, con possibilità di modifica quando consentita.

#### User: docente 66144

Anno Accademico offerta: 2010/2011

| Attività didattica                 | Corso di Studi                                                                            | Percorso |
|------------------------------------|-------------------------------------------------------------------------------------------|----------|
| Risorse energetiche del territorio | Ingegneria per l'ambiente e il territorio ( Ingegneria<br>per l'ambiente e il territorio) | standard |

Partizione:

Nessun partizionamento 💌

Descrizioni attività didattiche

| Obiet | tivi Formativi                                                                                       |                                                                                                    |
|-------|----------------------------------------------------------------------------------------------------|----------------------------------------------------------------------------------------------------|
|       | Testo in Italiano                                                                                    | Testo in Inglese                                                                                    |
| P     | Fornire le competenze necessarie a:<br>- impostare bilanci energetici, effettuare un'analisi di mass | Acquire the know-how to:<br>- formulate energy balances, perform elementary analysis on most common |

| Prere | quisiti                                         |                                                 |  |
|-------|-------------------------------------------------|-------------------------------------------------|--|
|       | Testo in Italiano                               | Testo in Inglese                                |  |
| P     | 10 crediti di calcolo 1, 6 crediti di Fisica 1. | Calculus 1 - 10 credits, Physics 1 - 6 credits. |  |

| Conte | unuti del Corso                                                                                      |                                                                                                    |
|-------|----------------------------------------------------------------------------------------------------|----------------------------------------------------------------------------------------------------|
|       | Testo in Italiano                                                                                    | Testo in Inglese                                                                                     |
| P     | TERMODINAMICA APPLICATA: Unità di misura e definizioni fondamentali.<br>Primo e secondo principio de | ENGINEERING THERMODYNAMICS: Dimensions, units and fundamental<br>concepts. First and second law of t |

| Testi o | di riferimento    |                  |
|---------|-------------------|------------------|
|         | Testo in Italiano | Testo in Inglese |
| P       | ۵                 | ۵                |

Pubblica 🗵

Conferma

Figura : Pagina di accesso ai contenuti

Conferma

Inoltre, in fondo alla pagina è presente un controllo di tipo checkbox denominato "Pubblica" attraverso il quale è possibile rendere visibile i contenuti in area web pubblica di ESSE3. Tale operazione deve essere effettuata quando le informazioni inserite nel sistema sono complete e definitive, fino a quel momento i contenuti sono da considerarsi in uno stato bozza non utilizzabili in altre parti del sistema.

### **MODIFICA DEI CONTENUTI**

Heart december (1144

La pagina di modifica di un singolo testo riporta i dati di testata e due form per visualizzare/modificare il testo stesso nelle lingue italiano ed inglese. Tale pagina è riportata nella Figura .

| Anno Accadem                            | ico offerta: 2010                                                                                                    | /2011                                                                                                    |                                                                                                    |
|-----------------------------------------|----------------------------------------------------------------------------------------------------|----------------------------------------------------------------------------------------------------|----------------------------------------------------------------------------------------------------|
| Attività didatti                        | ca                                                                                                    | Corso di Studi                                                                                                    | Percorso                                                                                                    |
| Risorse energet                         | iche del territorio                                                                                                    | Ingegneria per l'ambiente e il territorio ( Ingegneria per<br>l'ambiente e il territorio)                                                                                                    | standard                                                                                                    |
| Testo in Italiano:<br>Testo in Inglese: | - impostare bilanci energ<br>(rendimento termico, cald<br>luce del secondo principi<br>- impostare e risolvere p<br>più dimensioni anche in z<br>- effettuare un'analisi o<br>condizionamento dell'aria<br>Acquire the know-how to:<br>- formulate energy balanc<br>of heat released to the s<br>performance of a system.<br>- formulate and solve hes<br>in unsteady conditions, p | <pre>retc:, effettuare un'analisi di massima dei principali c<br/>tre rilasciato all'ambiente) e analizzare le prestazioni<br/>o della termodinamica.<br/>roblemi di trasmissione del calore monodimensionali in r<br/>egime variabile eventualmente utilizzando metodi numeric<br/>i massima dei processi dell'aria umida di interesse tecn<br/>e condensazione superficiale e interstiziale nelle stru<br/>res, perform elementary analysis on most common power cyo<br/>urrounding environment) also including the effects of th<br/>t transfer stationary problems in one dimension and in m<br/>ossibly using numerical methods.</pre> | di un sistema anche alla<br>regime stazionario e in<br>i.<br>hico (processi di<br>utture edilizie).<br>teles (efficiency, amount<br>he second principle on the<br>multiple-dimensions, also |

Figura : Pagina per l'inserimento/modifica di un singolo testo

## COPIA DA ANNI ACCADEMICI PRECEDENTI

Oltre alla modalità di compilazione descritta nei paragrafi precedenti, è possibile avere la possibilità recuperare i contenuti inseriti negli anni precedenti e copiarli in blocco nei nuovi contenuti dell'insegnamento attuale.

Tale opzione, attivabile dal parametro di configurazione WEB\_DOC\_SYLL\_ABIL\_COPIA, è accessibile tramite il link "Copia contenuti da altre attività didattiche" visualizzabile nella pagina di accesso ai contenuti. Cliccando questo link, vengono presentati gli insegnamenti di competenza del docente nei diversi anni accademici e selezionandone uno il sistema copia automaticamente i relativi contenuti nell'insegnamento attuale.

## **GESTIONE DELLE AUTORIZZAZIONI**

Le modifiche ai contenuti sono automaticamente consentite al solo docente titolare dell'insegnamento, il quale però ha a disposizione una funzione per autorizzare alla modifica uno o più suoi collaboratori associati in offerta all'insegnamento medesimo.

Questa opzione, accessibile dal link "Privilegi docente" presente nella pagina di selezione dell'insegnamento, è implementata dalla pagina web riportata nella

#### User: docente 66144

#### AUTORIZZAZIONI DEI DOCENTI NELLA GESTIONE DEI DATI DELL'AD

| Corso di Studi                                        | Percorso | Attività didattica                 |
|-------------------------------------------------------|----------|------------------------------------|
| Ingegneria per l'ambiente e il territorio (Ord. 2009) | standard | Risorse energetiche del territorio |

| Docenti        |                      |                |
|----------------|----------------------|----------------|
| Nome e Cognome | E-Mail               | Autorizzazione |
| docente66143   | docente66143@kion.it |                |
| docente66145   | docente66145@kion.it |                |
| docente66146   | docente66146@kion.it |                |

Esci

| Figura : | Pagina  | per la | aestione  | delle | autorizza | zioni al | lla mo | difica d | lei conter  | nuti |
|----------|---------|--------|-----------|-------|-----------|----------|--------|----------|-------------|------|
|          | i agina | 201 10 | goodonono | aono  | aatonieea |          |        |          | 001 0011001 |      |

### TRADUZIONE IN INGLESE DELLA DESCRIZIONE INSEGNAMENTO

Un'altra opzione contenuta nella funzionalità di gestione dei contenuti è la traduzione in lingua inglese della descrizione degli insegnamenti, l'interfaccia, estremamente semplice che consente tale opzione è riportata nella figura seguente.

### Gestione Multilingua Attività Didattiche

| nergetiche del territorio |                                                 |
|---------------------------|-------------------------------------------------|
| sources management        | 2                                               |
|                           | nergetiche del territorio<br>sources management |

Figura : Pagina per la traduzione in inglese della descrizione degli insegnamenti